## PARENT CONNECT

# Що це? Веб-сайт, який дає можливість батькам студентів шкіл Seven Oaks School Division:

- ознайомитись з табелями успішності дитини та відвідуванням школи
- запланувати зустріч батьки-вчителі (батьківські збори)
- переглянути шкільні новини та бюлетень
- підтримувати зв'язок електронною поштою з учителем вашої дитини
- переглянути особисту інформацію (ім'я, номер телефону, електронну пошту, контакти

у випадку надзвичайних ситуацій, інформація про лікаря тощо.)

- дізнатись інформацію про шкільні автобуси
- оплатити студентські збори ... та багато іншого.

#### Навіщо використовувати Parent Connect?

- Ви можете оновити персональну інформацію
- Ви можете завантажити табель успішності дитини в режимі он-лайн

Якщо у вас немає поточної електронної адреси, або надана вами адреса електронної пошти застаріла, будь-ласка зверніться до офісу школи та надайте найактуальнішу інформацію. Після реєстрації у Parent Connect, ви можете оновити та внести зміни до вашої особистої інформації.

#### Інструкція як увійти в Parent Connect вперше:

1. Скористайтесь вказаним посиланням <u>http://www.7oaks.org/Pages/Parents.aspx</u>.

2. Введіть електронну адресу, яку ви надали в школі при реєтрації.

Натисніть на "Забули мій пароль"/ "Forgot My Password".

3. Вам доведеться повторно ввести свою електронну адресу та натиснути "Надіслати мій пароль"/ "Email My Password".

4. Потім система надішле вам тимчасовий пароль на електронну адресу, яку ви надали школі. Будь ласка, змініть цей пароль якомога швидше. Якщо ви не отримаєте свій пароль, перевірте папку Spam/Junk mail.

## НЕ ДІЛІТЬСЯ СВОЇМ ПАРОЛЕМ ІЗ СТОРОННІМИ ОСОБАМИ.

5. Після того як ви увійшли в Parent Connect:

• Виберіть вкладку PASSWORD, щоб змінити тимчасовий пароль.

• Виберіть FEES, щоб сплатити шкільний збір вашої дитини та плату за користування шкільним автобусом.

• Виберіть вкладку FOLDER для перегляду/друку табеля успішності.

• Виберіть вкладку FORMS, щоб дати згоду на поїздки та екскурсії, на використання фото і відео з вашою дитиною у засобах масової інформації та соціальних мережах, а також дати згоду у випадку надзвичайної ситуації.

Щоб переглянути довідковий посібник для підключення до Parent Connect, натисніть на посилання нижче:

PARENT CONNECT REFERENCE GUIDE.pdf (7oaks.org).

#### Корисні підказки,

## як сім'ям з двома або більше дітьми, користуватись наявним паролем, а не створювати новий.

1.Перейдіть на <u>www.7oaks.org</u>

2. Клацніть на "Батьки"/ "Parents" (у верхній правій частині екрану).

3. Клацніть на "Parent Connect (using email address)".

4. Введіть свою електронну адресу.

5. Клацніть на "Отримати початковий пароль"/Retrieve Initial Password.

6. Введіть свою електронну адресу ще раз у поле, яке з'явиться.

7.Клацніть на "Надіслати електронний лист для відновлення паролю"/Send password recovery email.

8. Перейдіть до електронної пошти та натисніть на надіслане посилання.

9. Змініть пароль (Ви можете використовувати свій існуючий).

10. Клацніть "Перейти, щоб увійти"/ "Go to sigh on".